<u>Home</u> > <u>Advisory services</u> > <u>Multi-site Connectivity Advisory Service</u> > <u>Technical guides</u> > <u>Secure Virtual Private Networks</u> > SSL VPN Configuration of a Cisco ASA 8.0

# **SSL VPN Configuration of a Cisco ASA 8.0**

The Cisco® ASA family of devices are based on the Cisco® PIX platform (Figure 19); however they have been re-engineered and improved with feature rich functions. Included in the ASA Platform is IPSec VPN, SSL VPN, Web Portal and Secure Desktop facilities. The IPSec VPN functions are included for no extra charge; the remainder are chargeable options after version 7.0 of the ASA.

Configuration of the Cisco ASA can be either through the CLI (command line interface) using SSH or through the ASDM GUI interface. The ASDM client software for Windows and Mac OS

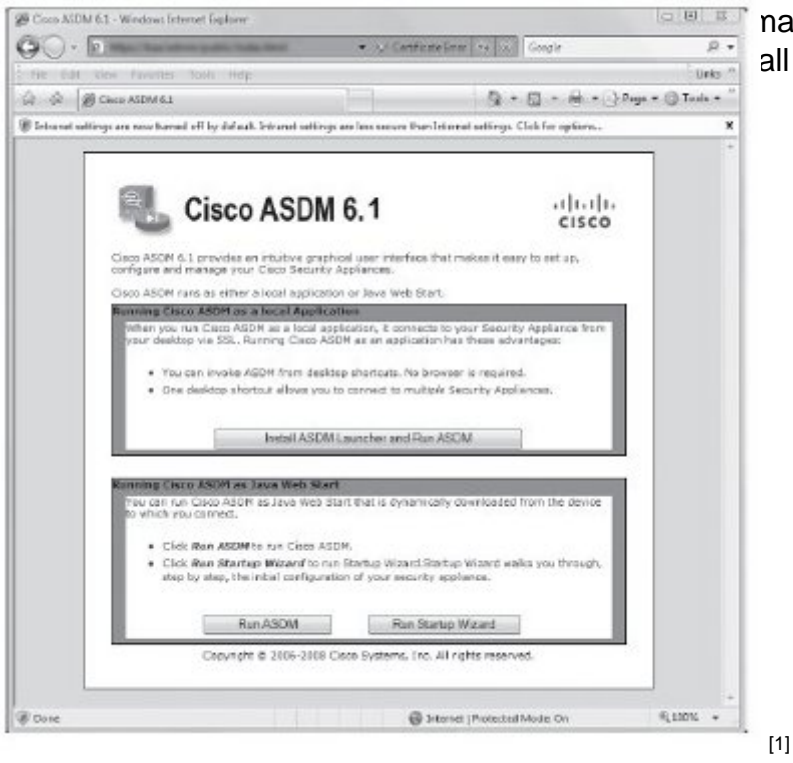

nay be downloaded and installed by all features of the ASA are supported

Figure 20. Cisco ASDM download and installation.

The CLI interface can be reached through the SSH protocol, typically using PuTTY under Windows (Figure 21) or SSH/Slogin on Unix/Linux Operating Systems.

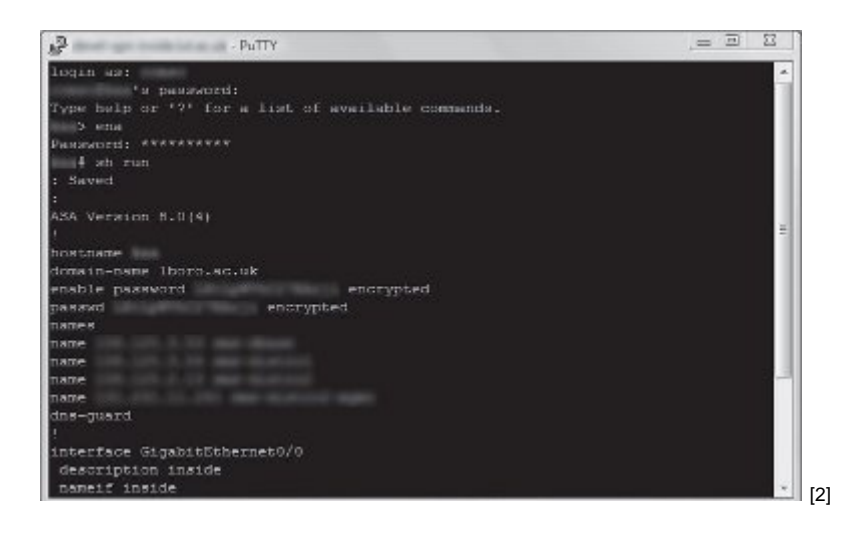

Figure 21. Cisco ASA access through the CLI using PuTTY.

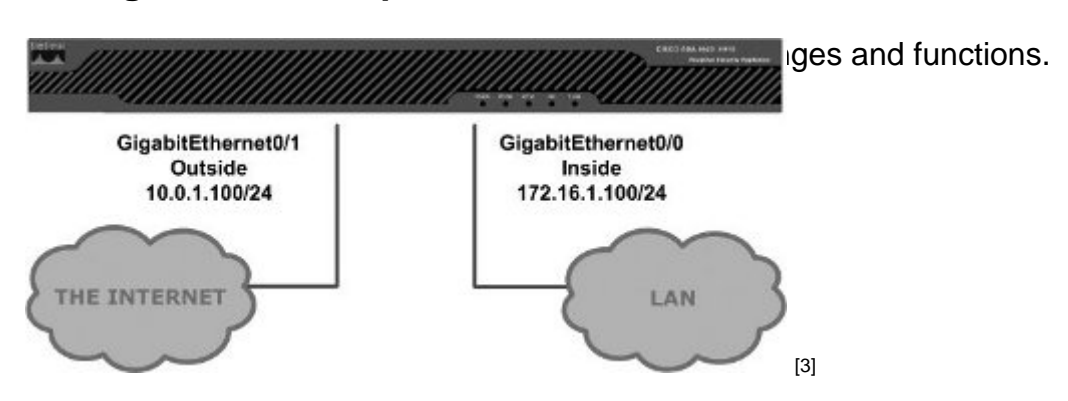

**Configuration Example** 

The following configuration example configures the Cisco ASA for IPSec and SSL VPN connectivity, and provides pointers to areas mentioned in the SSL VPN chapter.

1. Configure the interfaces on the ASA for connectivity on the organisational LAN. Security levels should be configured so the inside interface is a higher value than the outside. Add default routes:

interface GigabitEthernet0/0 description inside nameif inside security-level 100 ip address 172.16.1.100 255.255.255.0 !

route inside 172.16.0.0 255.255.0.0 172.16.1.1.1

route inside 192.168.1.0 255.255.255.0 172.16.1.1.1

2. Clear the ASA flash and upload new firmware images:

show flash:

erase flash:

copy tftp://<tftp Server>/asa803-6-k8.bin flash:

copy tftp://<tftp Server>/asdm-611.bin flash:

3. Configure the new images as the default boot images:

boot system disk0:/asa803-6-k8.bin

asdm image disk0:/asdm-611.bin

wr mem

reload

4. Configure the ASA with appropriate passwords:

enable password -password-

passwd -password-

5. Enable SSH on the inside interface:

crypto key generate rsa modulus 1024

ssh 172.16.0.0 255.255.0.0 inside

ssh 172.16.1.0 255.255.255.0 management

ssh timeout 5

ssh version 2

Check with ssh <IP Address> -I pix

6. Configure other Interfaces and Routing:

interface GigabitEthernet0/1

description outside

no shutdown

nameif outsidesecurity-level 0

ip address 10.0.1.100 255.255.255.0 ! interface GigabitEthernet0/2 shutdown no nameif no security-level no ip address ! interface GigabitEthernet0/3 shutdown no nameif no security-level no ip address ! interface Management0/0 description management no shutdown nameif management security-level 100 ip address 172.16.1.0 255.255.255.0 management-only ! route outside 0.0.0.0 0.0.0.0 10.0.1.1.1

## 7. Configure DNS:

dns domain-lookup inside

dns server-group DefaultDNS

name-server <Primary DNS IP Address> name-server <Secondary DNS IP Address> name-server <Tertiary DNS IP Address> domain-name camford.ac.uk names name <IP Address> <Static FQDN> etc...

dns-guard

8. The ASA can categorise entities into object groups. Adding hostnames for entries within the configuration can make administration easier; in this example entries for Microsoft SMS Server are added:

object-group service MSRDP tcp

port-object eq 3389

object-group network SMS\_Servers

network-object host sms-server1

network-object host sms-server2

network-object host sms-database

9. Create the Access Lists to support the security of the VPN/Firewall within the ACL:

access-list CAMFORD-NETBLOCKS-v1 standard permit 172.16.0.0 255.255.0.0

access-list CAMFORD-NETBLOCKS-v1 standard permit 192.168.1.0 255.255.255.0

access-list CAMFORD-NETBLOCKS-v1 standard deny any

access-list ANY-TO-ANY extended permit ip any any log critical

access-list CAMFORD-CENTRAL-SERVICES-v1 extended permit ip any 172.16.1.0 255.255.255.0

access-list CAMFORD-CENTRAL-SERVICES-v1 extended permit ip any 172.16.16.0 255.255.255.0

access-list CAMFORD-CENTRAL-SERVICES-v1 extended permit tcp any any eq ssh log alerts

access-list CAMFORD-CENTRAL-SERVICES-v1 extended permit tcp any any object-

group MSRDP log alerts

access-list inside\_nat0\_outbound extended permit ip any 172.16.154.0 255.255.254.0 log critical

access-list Split\_Tunnel\_List remark allow only our traffic

access-list Split\_Tunnel\_List standard permit 172.16.0.0 255.255.0.0

access-list Split\_Tunnel\_List standard permit 192.168.1.0 255.255.255.0

access-list CAMFORD\_splitTunnelAcl standard permit 172.16.0.0 255.255.0.0

access-list CAMFORD\_splitTunnelAcl standard permit 192.168.1.0255.255.255.0

access-list CAMFORD-NOSMS extended deny tcp any object-group SMS\_Servers eq www log alerts

access-list CAMFORD-NOSMS extended deny tcp any object-group SMS\_Servers eq https log alerts

10. Configure the logging options:

logging enable

logging timestamp

logging console critical

logging buffered warnings

logging trap informational

logging asdm informational

logging facility 16

logging device-id hostname

logging host inside <IP Address of SYSLOG Server>

11. Configure MTU size and ICMP:

mtu inside 1500

mtu outside 1500

mtu management 1500

icmp unreachable rate-limit 1 burst-size 1

icmp permit 172.16.0.0 255.255.0.0 inside

icmp permit 192.168.1.0 255.255.255.0 inside

icmp permit 10.0.1.0 255.255.255.0 outside

12. Configure IP Address Local Pool and NAT:

ip local pool CAMFORD-LOCAL-POOL-v1 172.16.150.20-172.16.151.253 mask 255.255.254.0

nat (inside) 0 access-list inside\_nat0\_outbound

nat (inside) 0 0.0.0.0 0.0.0.0

static (inside,outside) 0.0.0.0 0.0.0.0 netmask 0.0.0.0

13. Configure the ASA Timeout values:

timeout xlate 3:00:00

timeout conn 1:00:00 half-closed 0:10:00 udp 0:02:00 icmp 0:00:02

timeout sunrpc 0:10:00 h323 0:05:00 h225 1:00:00 mgcp 0:05:00 mgcp-pat 0:05:00

timeout sip 0:30:00 sip\_media 0:02:00 sip-invite 0:03:00 sip-disconnect 0:02:00

timeout uauth 0:05:00 absolute

14. Configure LDAP Attribute Map, to map LDAP attributes to meaningful names:

Idap attribute-map AD-Group-Mapping

map-name memberOf IETF-Radius-Class

map-value memberOf CN=maths,OU=groups,OU=SCIENCE,DC=camford,DC=ac,DC=uk mathsstaff

15. Configure Dynamic Access Policies to be applied depending on LDAP attributes:

dynamic-access-policy-record DfltAccessPolicy

network-acl CAMFORD-CENTRAL-SERVICES-v1

network-acl CAMFORD-NOSMS

dynamic-access-policy-record CAMFORD-DAP-MATHSSTAFF-v1

network-acl CAMFORD-MATHSSTAFF-v1

network-acl CAMFORD-CENTRAL-SERVICES-v1

network-acl CAMFORD-NOSMS

#### 16. Enable WebServer:

http server enable

http 0.0.0.0 0.0.0.0 outside

http 172.16.0.0 255.255.0.0 inside

http 172.16.1.0 255.255.255.0 management

http redirect outside 80

http redirect inside 80

17. Configure SNMP:

snmp-server host inside <SNMP Monitoring IP> community public version 2c

snmp-server host inside <SNMP Monitoring IP> community public version 2csnmp-server location <LOCATION>

snmp-server contact <EMAIL>

snmp-server community <COMMUNITY>

snmp-server enable traps snmp authentication linkup linkdown coldstart

18. Crypto Map configuration is entirely dependent on the cryptography features required. The cryptomap command in the Cisco ASA allows the configuration of the cryptography features outlined in section 5.5.4 with specific reference to FIPS 140-2 Compliance.

19. IDS: Configure the basic, built-in IDS code:

threat-detection basic-threat

threat-detection statistics

20. NTP:

ntp server <IP of Server1> source inside prefer

ntp server <IP of Server2> source inside

21. WebVPN Configuration can be implemented in as little as eight stages. Section 8.2 explores web-based portals in more detail:

webvpn

enable outside

http-proxy <Web Proxy IP> 3128

https-proxy <Web Proxy IP> 3128 svc enable smart-tunnel list "RDP\_SSH" "PuTTY" "putty.exe" smart-tunnel list "RDP\_SSH" "MSRDP" "mstsc.exe"

22. Configure the default VPN Group Policy: group-policy DfltGrpPolicy attributes downtime messages etc. NOT the AUP! wins-server value <WINS IP - If Required> dns-server value <DNS Server1> <DNS Server2> vpn-tunnel-protocol IPSec l2tp-ipsec svc webvpn password-storage enable ip-comp enable re-xauth enable pfs enable ipsec-udp enable split-tunnel-policy tunnelspecified split-tunnel-network-list value Split\_Tunnel\_List default-domain value camford.ac.uk secure-unit-authentication enable user-authentication enable user-authentication-idle-timeout none backup-servers clear-client-config address-pools value CAMFORD-LOCAL-POOL-v1 webvpn url-list value Camford smart-tunnel enable RDP\_SSH

file-entry disable

file-browsing disable

23. Configure the VPN Tunnel Groups:

tunnel-group DefaultRAGroup general-attributes

address-pool CAMFORD-LOCAL-POOL-v1

authentication-server-group CAMFORD-AD-v1

strip-realm

tunnel-group DefaultRAGroup webvpn-attributes

nbns-server <WINS Server> timeout 2 retry 2

nbns-server <WINS Server2> timeout 2 retry 2

tunnel-group DefaultRAGroup ipsec-attributes

pre-shared-key <SHARED SECRET>

tunnel-group DefaultWEBVPNGroup general-attributes

address-pool CAMFORD-LOCAL-POOL-v1

authentication-server-group CAMFORD-AD-v1

strip-realm

tunnel-group DefaultWEBVPNGroup webvpn-attributescustomization CAMFORD-HOMEPAGEv1

nbns-server <WINS Server> timeout 2 retry 2

nbns-server <WINS Server2> timeout 2 retry 2

group-alias Default enable

tunnel-group DefaultWEBVPNGroup ipsec-attributes

pre-shared-key <SHARED SECRET>

address-pool CAMFORD-POOL-v1

authentication-server-group CAMFORD-AD-v1

strip-realm

tunnel-group CAMFORD type remote-access

tunnel-group CAMFORD general-attributes address-pool CAMFORD-LOCAL-POOL-v1 authentication-server-group CAMFORD-AD-v1 default-group-policy CAMFORD tunnel-group CAMFORD ipsec-attributes pre-shared-key <SHARED SECRET> 24. Configure a default Class Map for inspection: class-map inspection\_default match default-inspection-traffic 25. Configure an inspection Policy Map: policy-map type inspect dns preset\_dns\_map parameters message-length maximum 512 policy-map global\_policy class inspection\_default inspect dns preset\_dns\_map inspect ftp inspect h323 h225 inspect h323 ras inspect netbios inspect rsh inspect rtsp inspect skinny inspect esmtp inspect sqlnet inspect sunrpc

inspect tftp

inspect sip

inspect xdmcp

policy-map type inspect dns migrated\_dns\_map\_1

parameters

message-length maximum 512

26. Configure TACAS+ and default usernames if required:

aaa-server CAMFORD-TACACS-v1 protocol tacacs+

reactivation-mode timed

max-failed-attempts 5

aaa-server CAMFORD-TACACS-v1 host <TACACS SERVER1>

key <SHARED SECRET>

aaa-server CAMFORD-TACACS-v1 host <TACACS SERVER2>

key <SHARED SECRET>

aaa authentication enable console CAMFORD-TACACS-v1 LOCAL

aaa authentication http console CAMFORD-TACACS-v1 LOCAL

aaa authentication ssh console CAMFORD-TACACS-v1 LOCAL

aaa authentication serial console CAMFORD-TACACS-v1 LOCAL

aaa accounting enable console CAMFORD-TACACS-v1

aaa accounting serial console CAMFORD-TACACS-v1

aaa accounting ssh console CAMFORD-TACACS-v1

aaa accounting command CAMFORD-TACACS-v1

aaa authorization exec authentication-server

aaa authorization command CAMFORD-TACACS-v1 LOCAL

To verify that the device is in communication with the AAA server use the following command:

show aaa-server

27. Configure Active Directory LDAP authentication:aaa-server CAMFORD-AD-v1 protocol Idap

```
aaa-server CAMFORD-AD-v1 host <Domain Controller 1>
   Idap-base-dn DC=camford, DC=ac, DC=uk
   Idap-scope subtree
   Idap-naming-attribute sAMAccountName
   Idap-login-password <PASSWORD>
   Idap-login-dn <Role Based AD Account>
   server-type microsoft
   Idap-attribute-map AD-Group-Mapping
   aaa-server CAMFORD-AD-v1 host <Domain Controller 2>
   Idap-base-dn DC=camford, DC=ac, DC=uk
   Idap-scope subtree
   Idap-naming-attribute sAMAccountName
   Idap-login-password <PASSWORD>
   Idap-login-dn <Role Based AD Account>
   server-type microsoft
   Idap-attribute-map AD-Group-Mapping
   aaa-server CAMFORD-AD-v1 host <Domain Controller 3>
   Idap-base-dn DC=camford,DC=ac,DC=uk
   Idap-scope subtree
   Idap-naming-attribute sAMAccountName
   Idap-login-password <PASSWORD>
   Idap-login-dn <Role Based AD Account>
   server-type microsoft
   Idap-attribute-map AD-Group-Mapping
28. The Cisco ASA requires an SSL VPN license to allow more than two SSL VPN sessions:
```

1. Go to: http://www.cisco.com/go/license [4]

2. Enter the SSL VPN Product Authorisation Key (PAK) found on the License Claim Certificate.

3. Select [All Done]

4. Enter Serial Number from a 'sh ver | include Number' [Submit]

5. [Submit]

6. Once Registration is complete, await email confirmation.

7. ciscoasa(config)# activation-key [key from email]

29. Once the VPN has been configured the Network Connect AnyConnect Images need to be uploaded:

1. Start the ASDM and connect to the ASA

2. Configuration -> Remote Access VPN -> Network (Client) Access -> AnyConnect Connection Profiles

3. Select Access Interfaces: Enable Cisco AnyConnect VPN Client

4. Upload an AnyConnect Image

5. Configuration -> Remote Access VPN -> Network (Client) Access -> Advanced -> SSL VPN -> Client Settings

- 6. Click +Add
- 7. anyconnect-win-2.3.0185-k9.pkg
- 8. anyconnect-macosx-i386-2.3.0185-k9.pkg
- 9. anyconnect-macosx-powerpc-2.3.185-k9.pkg
- 10. anyconnect-linux-2.3.185-k9.pkg
- 30. The ASA can have a number of Client-Server Plugins for the Web-based VPN portal:
  - 1. Start the ASDM and connect to the ASA

2. Configuration -> Remote Access VPN -> Clientless SSL VPN Access -> Portal -> Client-Server Plug-ins

- 3. Click +Import
- 4. Plug-in Name: RDP

- 5. Remote Server tftp://<SERVER>/ASA/ASAPlugin/rdp-plugin.080130.jar
- 6. Click +Import
- 7. Plug-in Name: SSH,Telnet
- 8. Remote Server tftp://<SERVER>/ASA/ASAPlugin/ssh-plugin.jar
- 9. Click +Import
- 10. Plug-in Name: SSH,Telnet
- 11. Remote Server tftp://<SERVER>/ASA/ASAPlugin/vnc-plugin.080130.jar
- 28. Finally Miscellaneous configuration:pager lines 24
  - ftp mode passive
  - arp timeout 14400
  - no failover
  - no vpn-addr-assign aaa
  - no vpn-addr-assign dhcp
  - telnet timeout 5
  - console timeout 0
  - l2tp tunnel hello 30
  - service-policy global\_policy global
  - prompt hostname context
  - no asdm history enable

# **Further Documentation**

Cisco provides more detailed documentation at the following locations:

- Command Line Configuration Guide (v8.0): <u>http://www.cisco.com/en/US/docs/security/asa/asa80/configuration/guide/asa80cfg.pdf</u> [5]
- ASDM User Guide (v6.0):
   <u>http://www.cisco.com/en/US/docs/security/asa/asa80/asdm60/user/guide/asdmug.pdf</u> [6]
- SSL VPN Certificates: <u>http://www.cisco.com/warp/public/471/asa\_8.x\_3rdpartyvendorcert.pdf</u> [7]

Source URL: https://community-stg.jisc.ac.uk/library/advisory-services/ssl-vpn-configuration-cisco-asa-80

## Links

[1] http://community.ja.net/system/files/images/tg-vpn-20.jpg

[2] http://community.ja.net/system/files/images/tg-vpn-21.jpg

[3] http://community.ja.net/system/files/images/tg-vpn-22.jpg

[4] http://www.cisco.com/go/license

[5] http://www.cisco.com/en/US/docs/security/asa/asa80/configuration/guide/asa80cfg.pdf

[6] http://www.cisco.com/en/US/docs/security/asa/asa80/asdm60/user/guide/asdmug.pdf

[7] http://www.cisco.com/warp/public/471/asa\_8.x\_3rdpartyvendorcert.pdf